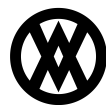

Knowledgebase > SalesPad Mobile > Setup > Finding the Android Version Number

## **Finding the Android Version Number**

Megan De Freitas - 2024-11-22 - <u>Setup</u>

## Overview

This is a detailed overview of finding the OS version number.

|                   |                |                                         |          |                 |                | 0 1 💎 🛙         |
|-------------------|----------------|-----------------------------------------|----------|-----------------|----------------|-----------------|
| APPS WIDGE        | TS             |                                         |          |                 |                | Ď               |
| -<br>+            | 31             | $\bigcirc$                              |          | 0               |                |                 |
| Calculator        | Calendar       | Chrome                                  | Clock    | Currents        | Downloads      | Earth           |
| Email             | Gallery        | Gmail                                   | Google   | Google Settings | Google+        | Local           |
| Maps              | Messenger      | Navigation                              | People   | Play Books      | Play Magazines | Play Movies & T |
| Play Music        | Play Store     | SalesPad Mobile                         | Settings | talk            | Voice Search   | Wallet          |
| Open the "Settin  | as" applicatio | С<br>Л                                  |          | Ū               |                |                 |
| Scroll down to "A | About "        | ,,,,,,,,,,,,,,,,,,,,,,,,,,,,,,,,,,,,,,, |          |                 |                |                 |
| l<br>Settings     |                |                                         |          |                 |                | 8 🛠 荣 🕯         |
| Language & inp    | out            |                                         |          |                 |                |                 |
| D Backup & reset  |                |                                         |          |                 |                |                 |
| CCOUNTS           |                |                                         |          |                 |                |                 |
| 3 Google          |                |                                         |          |                 |                |                 |
| ⊢ Add account     |                |                                         |          |                 |                |                 |
| YSTEM             |                |                                         |          |                 |                |                 |
| Date & time       |                |                                         |          |                 |                |                 |
| Accessibility     |                |                                         |          |                 |                |                 |

 $\bigtriangleup$ 

- { } Developer options
- About tablet

1. Under the heading "Android Version" there should be a number, something like "4.2.1". This is your operating system version number.

| <<br> ^ | , About tablet                              |                      |   |  |  |
|---------|---------------------------------------------|----------------------|---|--|--|
|         | System updates                              |                      |   |  |  |
|         | Status<br>Status of the battery, network, a | nd other information |   |  |  |
|         | Legal information                           |                      |   |  |  |
|         | FCC ID: MSQME370T                           |                      |   |  |  |
|         | IC: 3568A-ME370T<br>Model: ME370T           |                      |   |  |  |
|         | Model number<br>Nexus 7                     |                      |   |  |  |
|         | Android version<br>4.2.1                    |                      |   |  |  |
|         | Kornelvargion                               | ÷                    | 1 |  |  |